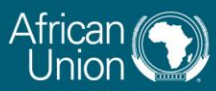

THE AFRICA-EU PARTNERSHIP

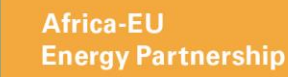

## How to Register for the AEEP Energy Talks

Thank you for your interest in joining our upcoming Africa - EU Energy Partnership (AEEP) Energy Talks series. Please refer to the information below to complete the registration process and ensure your receipt of the webinar invitation link.

After clicking the link on our website, follow the steps below:

1. Enter the email address from which you prefer to receive your webinar invitation link.

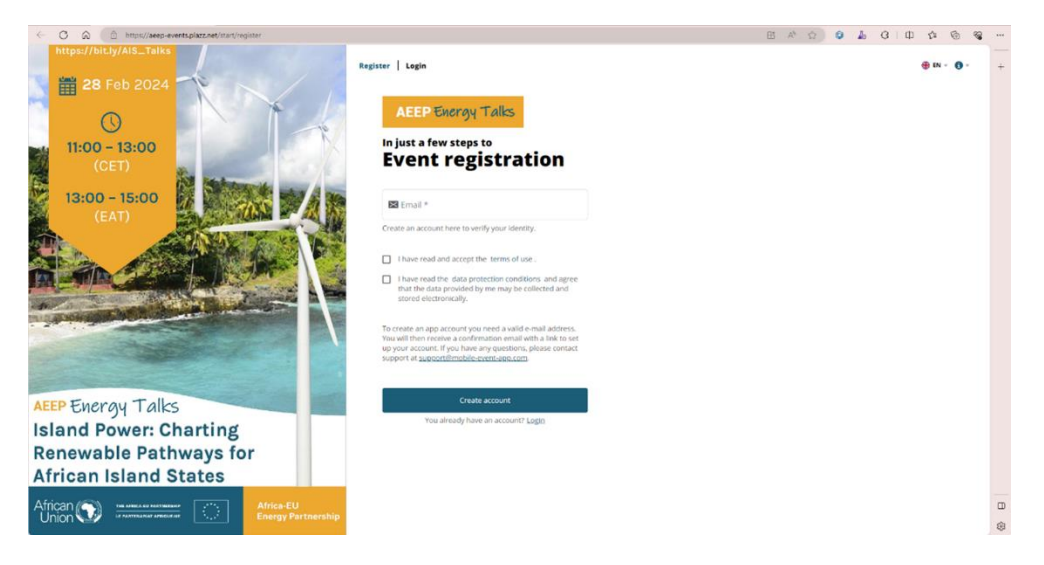

2. A link to continue your registration should be in your inbox. Please follow the link.

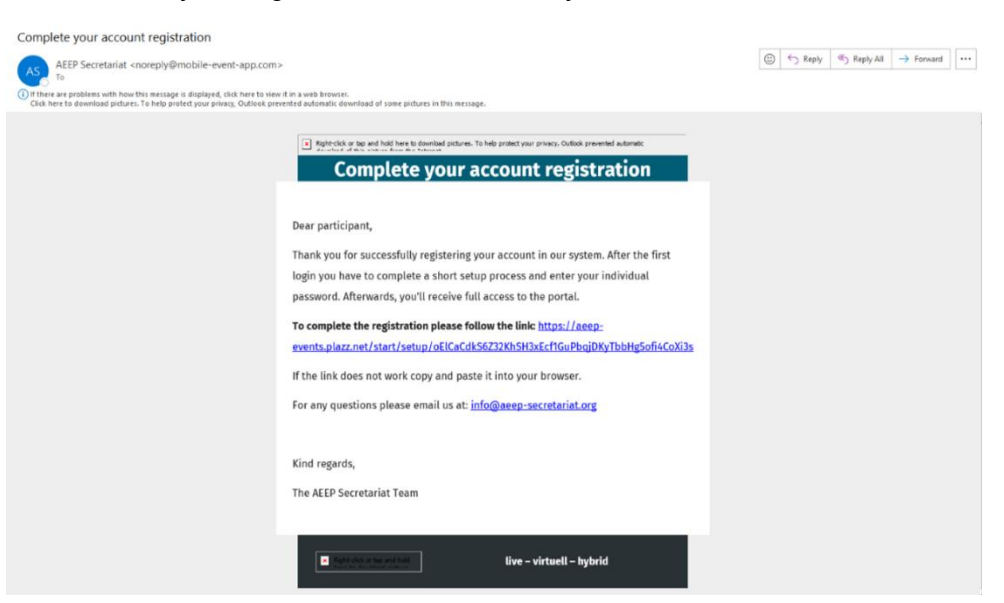

The AEEP is supported by its Steering Group:

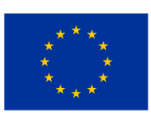

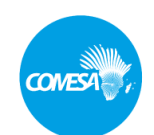

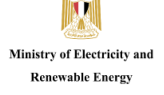

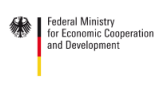

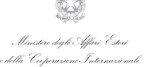

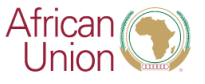

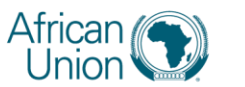

THE AFRICA-EU PARTNERSHIP

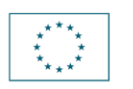

3. You will be taken to a page to set up your account. As you will receive an invitation link directly in your email, it is not necessary to remember your password.

| <ul> <li>C          A (</li></ul> | qiDKyTbbHg5oF4Cc963s                                                                                                    | 8 * \$ 0 & 6 & 9 * | •• |
|-----------------------------------|----------------------------------------------------------------------------------------------------|--------------------|----|
| entps://bit/y/Als_Taiks           | AEEP Energy Talks                                                                                                    | ⊕ w - 0            | +  |
| 11:00 - 13:00                     | Create your account                                                                                                    |                    |    |
| (CET)                             | Secup                                                                                                    |                    |    |
| 13:00 - 15:00                     | Set password                                                                                                    |                    |    |
| (EAT)                             | Your new password *                                                                                                    |                    |    |
|                                   | عر                                                                                                    |                    |    |
|                                   | Confirm *                                                                                                    |                    |    |
|                                   | P                                                                                                    |                    |    |
|                                   | and the second second sec |                    |    |
|                                   | 99 ministole<br>The password must contain at least 5 characters.                                                                                                    |                    |    |
|                                   | The production of theory and the second second s                                                                                                    |                    |    |
|                                   | Next                                                                                                    |                    |    |
| AEEP Energy Talks                 |                                                                                                    |                    |    |
| Island Power: Charting            | 2 Complete your profile                                                                                                    |                    |    |
| Renewable Pathways for            |                                                                                                    |                    |    |
| African Island States             |                                                                                                    |                    |    |
| African                           |                                                                                                    | 5                  |    |
| Union 💜 a number of sources 🔼     |                                                                                                    | 8                  | 3  |

4. After confirming your password, please enter the starred information.

| C Q A thips//seep-eventsplazz.net/start/setup/oEICaCdkS6232KhSH3xEd1GuPbqDKyTbbHg                                                                                                    | of/4CoXi3s      | B | As | 0 | <b>J</b> e | G | CD | ₹'≡ (  | à « | 8  |   |
|----------------------------------------------------------------------------------------------------|-----------------|---|----|---|------------|---|----|--------|-----|----|---|
| https://bit.ly/AIS_Taiks                                                                                                    | 53              |   |    |   |            |   | e  | ) EN - | 0 - |    | + |
| 11:00 - 13:00                                                                                                    | About You       |   |    |   |            |   |    |        |     |    |   |
| (CET)                                                                                                    | Title           |   |    |   |            |   |    |        |     |    |   |
| 13:00 - 15:00                                                                                                    |                 |   |    |   |            |   |    |        |     |    |   |
| (EAT)                                                                                                    | First name *    |   |    |   |            |   |    |        |     | ı. |   |
|                                                                                                    | Last name *     |   |    |   |            |   |    |        |     | Ш  |   |
|                                                                                                    | Company         |   |    |   |            |   |    |        |     | l  |   |
|                                                                                                    | Position        |   |    |   |            |   |    |        |     | Ш  |   |
|                                                                                                    | Country         |   |    |   |            |   |    |        |     |    |   |
| AEEP Energy Talks                                                                                                    | Legend          |   |    |   |            |   |    |        |     | Ш  |   |
| Island Power: Charting                                                                                                    | - manualory re- |   |    |   |            |   |    |        |     |    |   |
| African Island States                                                                                                    | 6th             |   |    |   |            |   |    |        |     |    |   |
|                                                                                                    | save prome      |   |    |   |            |   |    |        |     |    | - |
| Union With a sector for that we have been a sector for the sector for the sector |                 |   |    |   |            |   |    |        |     | ļ  | 8 |

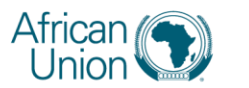

THE AFRICA-EU PARTNERSHIP

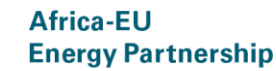

5. You will be directed to an overview of the event. Click the green 'Enrole' button to confirm and finalise your registration.

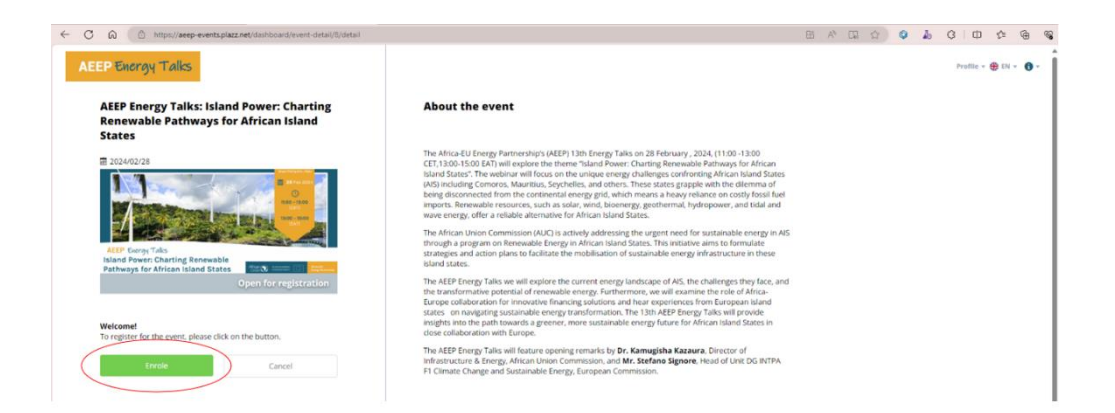

6. You should see confirmation of registration in your inbox.

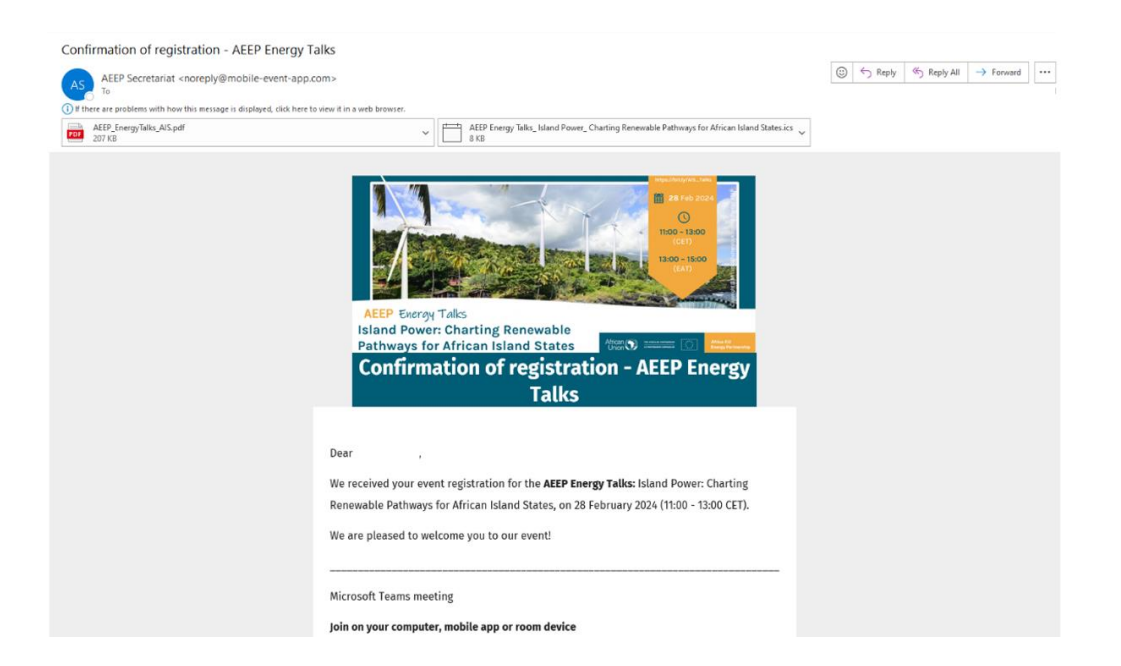

You can expect a reminder email in your inbox before the webinar begins, and the link to the webinar the day of.

WE LOOK FORWARD TO YOUR PARTICIPATION!